## Movesure 迁移操作手册-阿里云平台

本手册介绍基于阿里云平台的迁移操作步骤,分别介绍阿里云平台创建实例注意事项, 服务器授权信息采集与激活授权,源设备安装客户端,服务器 web 管理平台的迁移操作, 目标设备状态变化及操作等内容。以下是上云迁移的部署示意图:

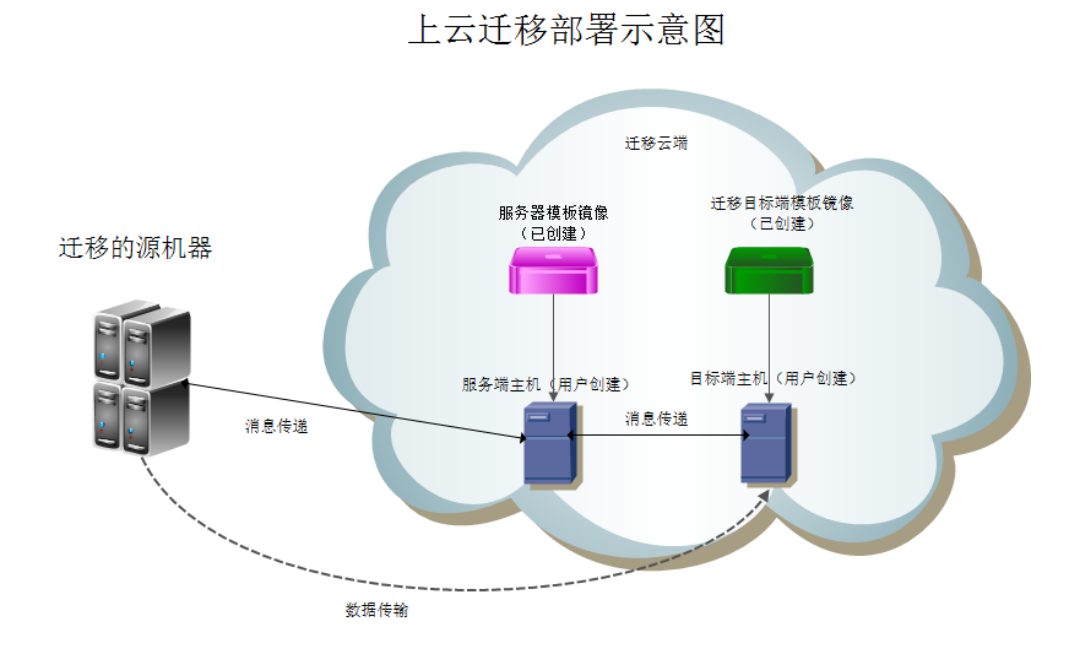

说明:在一次迁移过程中,用户需要在云平台上创建两台云主机,分别是迁移管理端和迁移 目标设备。创建的模板分别基于云平台的迁移模板和服务端模板。创建完毕后启动这两台云 主机,确保网络状态和待迁移源主机联通即可进行迁移数据操作。创建的方法如下:

# 1. 阿里云平台创建实例

打开云管理平台,并输入用户名、密码登录,进入管理控制台-云服务器界面,分别创 建 Server 端(服务器)实例、Target 端(目标设备)实例 创建实例时要特别注意 3 个与数腾产品有关的配置:安全组规则、镜像、存储。

## 1.1.安全组

| ◎ 网络 | 专有网络 ⑦                                                                                                    |
|------|----------------------------------------------------------------------------------------------------|
|      | (賞认↓vpc-bp1cpmmut7bd600、) (意认↓vsw-bp1d31038bxnd7m8) 可用私有 IP 4081 个<br>如需使用其他专有网络,请选择已有专有网络,也可以目行到 控制台创建><br>当前虚拟交换机所在可用区为: 华东 1 可用区 E |
|      | 公网 IP 地址: 分配<br>分配的公网IP 地址: 分配<br>分配的公网IP 地址不能和ECS实例解除绑定关系,如需要加灵活的静态公网IP方案,建议选择"不分配"公网IP 地址,配置并 绑定弹性公网 IP 地址>                         |
|      | 这件女王组 ② 安全组类似防火增功能,用于设置网络访问控制,您也可以到管理控制台 新建安全组> 教我选择>>                                                                                |

添加入方向的安全组规则, 数腾产品需要用到 4301、4302、4305、9980 和 19980 端口

| datasure-server • / vpc-bp1cpmmut7bd60010v3wi |     | c   | 返回 | 添加安全组规则 | 快速创建规则 |  |  |
|-----------------------------------------------|-----|-----|----|---------|--------|--|--|
|                                               | 入方向 | 出方向 |    |         | /      |  |  |

添加 target 端规则,入方向及端口号 4301、4302

| 入方向  | 出方向 |         |           |       |           |    |     |
|------|-----|---------|-----------|-------|-----------|----|-----|
|      |     |         |           |       |           |    |     |
| 授权策略 |     | 协议类型    | 端口范围      | 授权类型  | 授权对象      | 描述 | 优先级 |
| 允许   |     | 自定义 TCP | 4301/4302 | 地址段访问 | 0.0.0.0/0 | -  | 1   |

添加 server 端规则,出入方向及端口号 4305、9980 和 19980

| 允许 | 自定义 TCP | 4305/4305 | 地址段访问 | 0.0.0/0 | - | 1 |
|----|---------|-----------|-------|---------|---|---|
| 允许 | 自定义 TCP | 9980/9980 | 地址段访问 | 0.0.0/0 | - | 1 |

#### 添加完成后,如下图所示

| datasu | asure-server م / ypc-bp1cpmmul7bd60o1ev3wi |         |           |       |           |    |     | 教我设置                | C | 返回 | 添加安全组规则 | 快速的  | 健規则 |       |
|--------|--------------------------------------------|---------|-----------|-------|-----------|----|-----|---------------------|---|----|---------|------|-----|-------|
| 入方向    | 出方向                                        |         |           |       |           |    |     |                     |   |    |         |      |     |       |
| 授权策略   |                                            | 协议类型    | 第口范围      | 授权类型  | 授权对象      | 描述 | 优先级 | 创建时间                |   |    |         |      |     | 操作    |
| 允许     |                                            | 自定义 TCP | 4301/4302 | 地址段访问 | 0.0.0.0/0 | -  | 1   | 2017-07-25 18:42:08 |   |    |         | 修改描述 | 克隆  | #169: |
| 允许     |                                            | 自定义 TCP | 4305/4305 | 地址段访问 | 0.0.0/0   |    | 1   | 2017-07-25 18:39:26 |   |    |         | 修改描述 | 克隆  | 删除    |
| 允许     |                                            | 自定义 TCP | 9980/9980 | 地址段访问 | 0.0.0.0/0 | -  | 1   | 2017-07-25 18:39:13 |   |    |         | 修改描述 | 克隆  | 删除    |

### 1.2.镜像

采用"自定义镜像",从下拉列表选择数腾公司提供的镜像文件。
Server 端镜像文件有 1 个。
Target 端镜像有 1 个
如本例中用到的"...0802" server 端镜像,以及"....0803" target 端镜像

| - kala |                         |       |      |      |     |
|--------|-------------------------|-------|------|------|-----|
| L 現像   | 公共镜像                    | 自定义镜像 | 共享镜像 | 镜像市场 | (2) |
|        |                         | 1     |      |      |     |
|        | 请选择自定义镜像                | ^     |      |      |     |
|        |                         |       |      |      |     |
|        | Datasure-MT0725-rd-ipv4 | -0803 |      |      |     |
|        | MoveServer_Tempalte_080 | )2    |      |      |     |
|        | Datasure-MT0725-IPv4    |       |      |      |     |

## 1.3.存储

Server 端,不低于 40G 磁盘。

Target 端,磁盘数量,最少一块系统盘,数据盘的数量不低于源端的磁盘数量 磁盘大小,等于或大于与源设备的磁盘

| 🛢 存储 | 系统盘: | SSD 云曲 ~ 40 GB 2400 IOPS 系统曲设备名:/dev/xvda             |   |
|------|------|-------------------------------------------------------|---|
|      |      | 如何选择 SSD云盘 / 高效云盘 / 普通云盘 , 请看 详细说明 >                  |   |
|      | 数据盘: | 高效云盘 500 GB 3000 IOPS 用快照创建磁盘 自动分配设备名                 | × |
|      |      | + 增加数据盘 您还可透配 15 块;包年包月 施效云盘 可配则余容量 163340 GB ,不支持印载; |   |

# 2. Server 端授权

MoveSure 的授权分正式授权和试用授权,一个用户只会有一种方式,主要的不同在于申请邮件即下面步骤二不同.

MoveSure 的授权分为三步骤 1. 采集信息, 2. 制作授权文件, 3. 激活授权

## 2.1.申请授权

#### (这个步骤正式授权和试用都需要做,且方法一致)

#### 步骤1:采集授权信息

服务端安装包完成安装后,导出 HardInfo 文件的两种方式: ①通过 MoveSure web 管理端页面的"硬件码下载"按钮(系统设置-->许可证授权页面下右上 角)下载到本地;

②通过 xshell 连接服务端后台使用 FTP 下载到本地;

|                                                                      | 116.62.154.80:22 × |                      |                                  |                       |             |  |  |  |  |  |
|----------------------------------------------------------------------|--------------------|----------------------|----------------------------------|-----------------------|-------------|--|--|--|--|--|
| [root@iZbp14333394kujlwomcy0z ~]# cd /usr/local/movesure/6.0/server/ |                    |                      |                                  |                       |             |  |  |  |  |  |
| [root@izbp14333394kujlwomcy0z server]# ls                            |                    |                      |                                  |                       |             |  |  |  |  |  |
| 2017-08-03 11_04_37_oldlcs.dat                                       | config.ini         |                      | <pre>message_db_config.ini</pre> | OBSetupInfo.ini       | SetupPack   |  |  |  |  |  |
| cdapversion.ini                                                      |                    | lcs.dat              | MessageService                   | Pids.json             | tomcat      |  |  |  |  |  |
| Client                                                               | driver             |                      | monitor_db_config.ini            |                       | usbkey      |  |  |  |  |  |
| Client_Install                                                       | HardInfo.dat       | log4cplus.properties | MoveSureAutoSetServiceIP         |                       | var         |  |  |  |  |  |
| Clone client win cmd.txt                                             | јак                |                      |                                  | SetDefaultServerIP.sh | version.dat |  |  |  |  |  |

步骤 2: 按格式填写授权申请邮件(这里区分正式授权和试用授权,选择一种即可)

● 授权类型一.正式授权信息

对于公有云市场客户,获取 HardInfo 文件后,发送邮件到 <u>stcloudservice@datasure.cn</u>

邮件内容包括以下5项:

A).客户名称全称
B).云市场来源:阿里云
C).云市场上下单的客户账户名称
D).下单时间或者订单号
E).待迁移源机器的数据量
F) HardInfo.dat 文件

#### 授权类型二. 试用授权信息

离线授权申请需要提供上述步骤中导出的 HardInfo.dat 文件及对应服务端平台的一些 基本信息(如下表),按格式填写后发送授权申请邮件到对应的 datasure 邮箱(1.如 果是试用授权,邮件发送至 zhoujie@datasure.cn; shenyajuan@datasure.cn 及相关销 售人员 2.如果是正式授权,发送至 stcloudservice@datasure.cn 及相关销售人员), 申请邮件的模板举例如下;

| 客户名称         | 数腾软件科技股份有限公司(请填写您的公司名称)                                                              |  |  |  |  |  |
|--------------|--------------------------------------------------------------------------------------|--|--|--|--|--|
| 授权容量(TB)(必填) | 1T (请跟对应销售人员确认后填写)                                                                   |  |  |  |  |  |
| 授权客户端点数(必填)  | 10 (请跟对应销售人员确认后填写)                                                                   |  |  |  |  |  |
| 授权天数(必填)     | 10天 (请跟对应销售人员确认后填写)                                                                  |  |  |  |  |  |
| 授权功能(必填)     | 是否支持热迁 (请跟对应销售人员确认后填写)                                                               |  |  |  |  |  |
| 安装时间(必填)     | 在 MoveSure web 管理平台"系统设置>关于"页面找到<br>"MoveSure 安装时间"并发回来                              |  |  |  |  |  |
| 安装版本         | 在 MoveSure web 管理平台 "系统设置>关于"页面找到"数腾业<br>务迁移平台",把该版本号发回来                             |  |  |  |  |  |
| 是否扩展授权       | 否,请在下列产品标识栏注明"初次申请";<br>是,请发回之前申请的 lcs.dat;                                          |  |  |  |  |  |
| 产品标识(UUID)   | 8-V3-192.168.7.30(初次申请无需填写产品标识,请注明"初次<br>申请";产品标识在"系统设置>许可证授权"页面点击当前授权<br>文件后获取并发回来) |  |  |  |  |  |
|              | Openstack 平台: 10.10.2.3                                                              |  |  |  |  |  |
| 服务端机器 IP     | 实例 IP: 192.168.100.10                                                                |  |  |  |  |  |
|              | 浮点绑定 IP: 192.168.30.112                                                              |  |  |  |  |  |

再次确认授权申请邮件包含必要的文件:

- ① HardInfo.dat;
- ② 上述申请表格及信息;
- ③ 之前已经获得的 lcs.dat (如有请提供)

完整申请授权邮件示例如下图:

| 收件人: | 周杰 <zhoujie@datasure.cn>;</zhoujie@datasure.cn>       |
|------|-------------------------------------------------------|
| ▼抄送: | 沈淮鴙 <shenyajuan@datasure.cn></shenyajuan@datasure.cn> |
| 密送:  |                                                       |
| 主题:  | Movesure迁移授权申请数据软件科技股份有限公司                            |
|      | 微蚊雅黑 ▼ 10.5 ▼ ▲ ▼ 翌 ▼ B I 旦 干 注 注 三 = ● ≪ ◎ ≪ グ.      |

现在准备openstack实例来做为movesure迁移服务端,Hardinfo如附件,申请测试授权如下:

| 客户名称                                                | 数腾软件科技股份有限公司                                                              |  |  |
|-----------------------------------------------------|---------------------------------------------------------------------------|--|--|
| 授权容量(TB)                                            | 10T                                                                       |  |  |
| 授权客户端点数                                             | 500                                                                       |  |  |
| 授权天数                                                | 365天                                                                      |  |  |
| 授权功能                                                | 支持热迁                                                                      |  |  |
| 安装时间                                                | 2017-10-31 14:34:40                                                       |  |  |
| 安装版本                                                | MoveSure 6.0.1.7a-11-20171114                                             |  |  |
| 是否扩展授权     □ 否,请注明"初次申请"       ☑ 是,请发回之前授权文件1cs.dat |                                                                           |  |  |
| 产品标识(UUID)                                          | 8-V3-192.168.7.30                                                         |  |  |
| 服务端机器IP                                             | Openstack 平台: 10.10.2.3<br>实例IP: 192.168.100.10<br>浮点绑定IP: 192.168.30.112 |  |  |
| HardInfo.dat                                        | ■ lcs.dat<br>2KB 请一定记得发送附件                                                |  |  |

## 2.2.激活授权

打开 MoveSure web 管理平台页面,<u>Http://\*.\*.\*:9980</u> (\*.\*.\*为 server 端公网 ip) 输入用户: admin、密码: datasure1234 , 登录管理平台

| 😹 hao123_上网从这里开始 🗙 🕻 🕽 云服务器管理控制台           | × CJ 费用管理中心 × 9 | MoveSure ×      |   |       | ⊔ ^   |
|--------------------------------------------|-----------------|-----------------|---|-------|-------|
| ← → C ① 不安全   116.62.154.80:9980/login.jsp |                 |                 |   |       | ≊ ☆ : |
|                                            | Move            | Sure            |   | 下载音户端 | ●帮助   |
|                                            | 普通模式            | USB-Key模式       |   |       |       |
|                                            | 』用户             |                 | ] |       |       |
|                                            |                 | <u>,</u><br>त्र |   |       |       |

切换到"系统设置-许可证授权"页面

激活方式有"在线激活"与"离线激活"两种,目前暂不支持"在线激活",以下是"离线激活"示例:

| Generation MoveSure                                           | 迁移管理   | 系统设置 |      |      |      |      | Ø將助 會下號 admin 登選出 |
|---------------------------------------------------------------|--------|------|------|------|------|------|-------------------|
| <ul> <li>※ 新户管理</li> <li>※ 管理平台设置</li> <li>? 许可证授权</li> </ul> | 🞸 许可证援 | 权    |      |      |      |      | 在线游戏 奥线游戏         |
| (1) 关于                                                        | 产品标识   |      | 公司名称 | 版本类型 | 安装时间 | 剩余容量 | 利余天数              |

从本地导入激活文件,点击下方"激活"按钮,完成授权激活过程

| 离线激活     |                                    | ⊗  |
|----------|------------------------------------|----|
| 🛃 下载注册文件 | 激活产品需要获得lcs.dat文件,尚未获得请先下载并提交注册申请文 | 件。 |
| ③ 激活产品   | - lcs.dat文件                        |    |
|          | dat文件: 请选择lcs.dat文件 文件浏览           |    |
|          |                                    |    |

#### 激活后,可查看授权详细信息

| 🞸 许可证授权                   |               |      |            |      | 在线激活 | 离线激活      |
|---------------------------|---------------|------|------------|------|------|-----------|
|                           |               |      |            |      |      |           |
| 产品标识                      | 公司名称          | 版本类型 | 安装时间       | 剩余容量 | 利余天  | <b></b> 牧 |
| P TEST-DATASURE-MV-080301 | 数腾阿里云内部测试授权01 | 试用版  | 2017-08-02 | 5TB  | 4    |           |

**友情提示**:授权激活过程中如有任何问题请您直接联系 Datasure 售后人员 (<u>support@datasure.cn</u>)协助处理。

### 2.3. 授权验证类型

服务端的授权验证是对产品有效性的检验方法。为系统内部的功能,和产品本身的功能无关,**默认用户是不需要操作和修改验证方式的**。验证的方式分为**在线、USB-Key**和一次性授权三种;

①在线授权是客户购买正式产品的验证方式。用户购买的产品默认采用这种验证方式。实施时需确认服务端已正常接入互联网,并线下通过商务授权已获取待激活产品号。可通过 web上进行激活。授权方式在服务端安装目录的 config. ini 文件里面的 verify\_type 字段 定义,这个字段默认为1,即为在线授权。如下图所示:

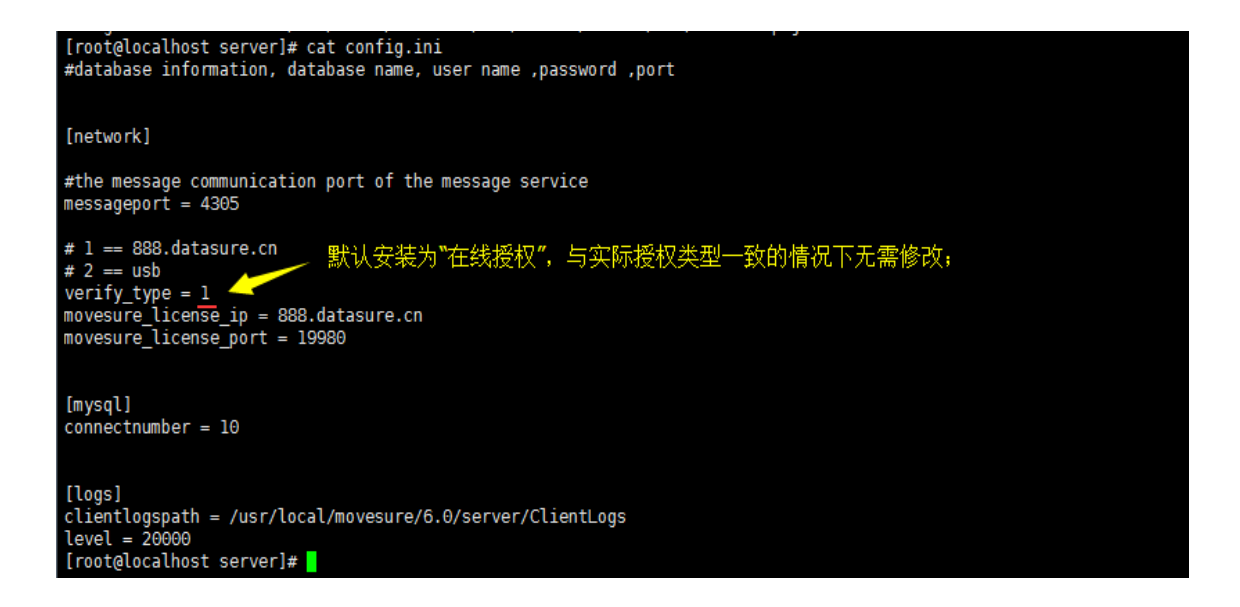

②USB-Key 的方式是购买正式产品的一种授权方式。通过购买已经包含授权信息的 USB 设备,对服务器进行授权。按在线授权 config. ini 文件下的 verify\_type 为 2。修改时需要先停止服务,修改后再开启服务端服务。如下图介绍修改授权为 USB-key 类型具体步骤:

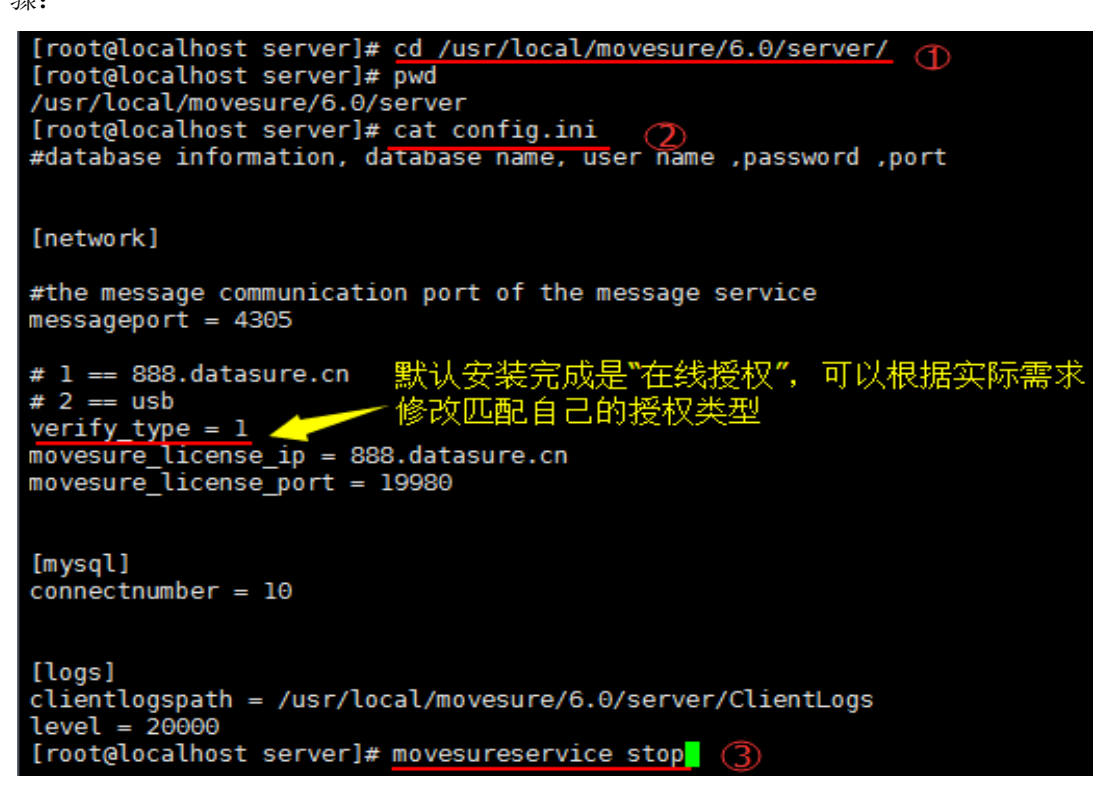

如上图停掉 movesure 服务后,编辑 config. ini 并保存退出,如下图:

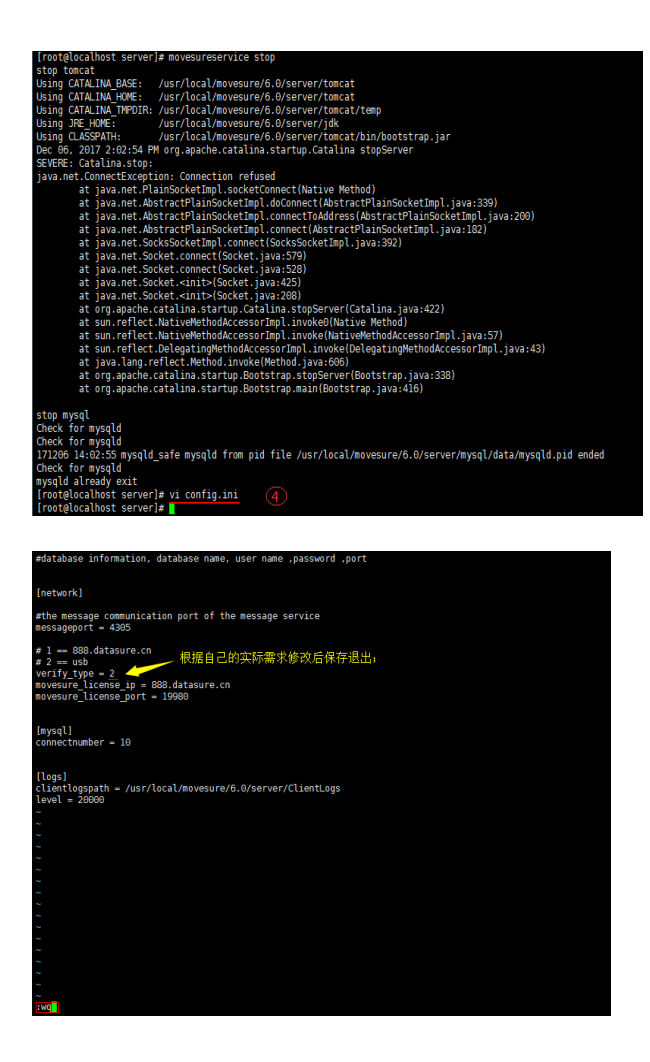

如上图修改 config. ini 文件并保存退出后,再次开启 movesure 服务即完成授权类型

的修改:

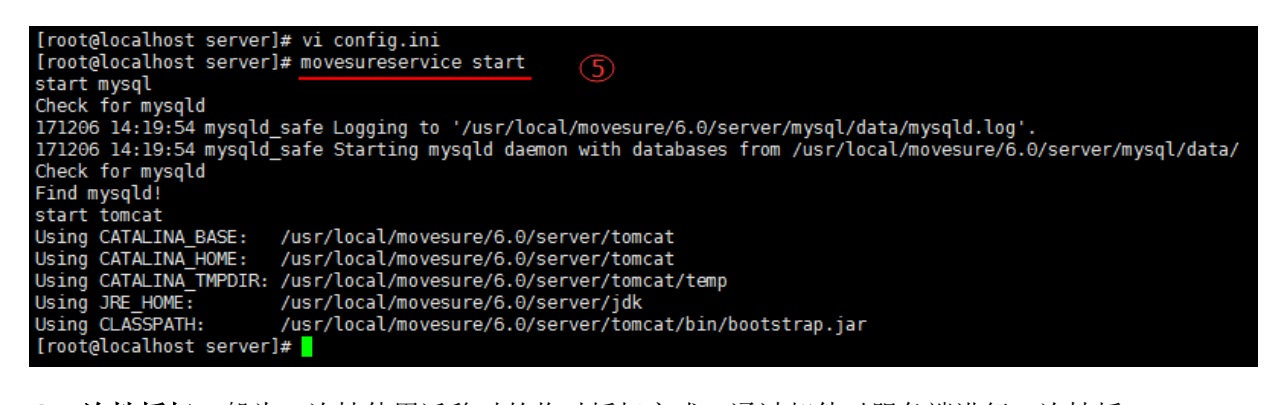

③一次性授权一般为一次性使用迁移时的临时授权方式。通过邮件对服务端进行一次性授

权。设置方法大致如下:

a) 首先停止 movesure 服务, 然后将(/usr/local/movesure/6.0/server)里的
 config. ini 下的 verify\_type 改为3(如下图), 再启动 movesure 服务(具体可以参照上一页 USB-Key 授权类型修改相关步骤)。

```
[root@centos72 server]# pwd
/usr/local/movesure/6.0/server
[root@centos72 server]# cat config.ini
#database information, database name, user name ,password ,port
[network]
#the message communication port of the message service
messageport = 4305
# 1 == 888.datasure.cn
# 2 == usb
# 3 == temp key
verify_type = 3 *
movesure_license_ip = 888.datasure.cn
movesure_license_port = 19980
[mysql]
connectnumber = 10
[logs]
clientlogspath = /usr/local/movesure/6.0/server/ClientLogs
level = 20000
[root@centos72 server]#
```

b) 服务再次开启后,这时在(/usr/local/movesure/6.0/server)这个目录下产生一个

GenUUID. src 文件(如下图)所示:

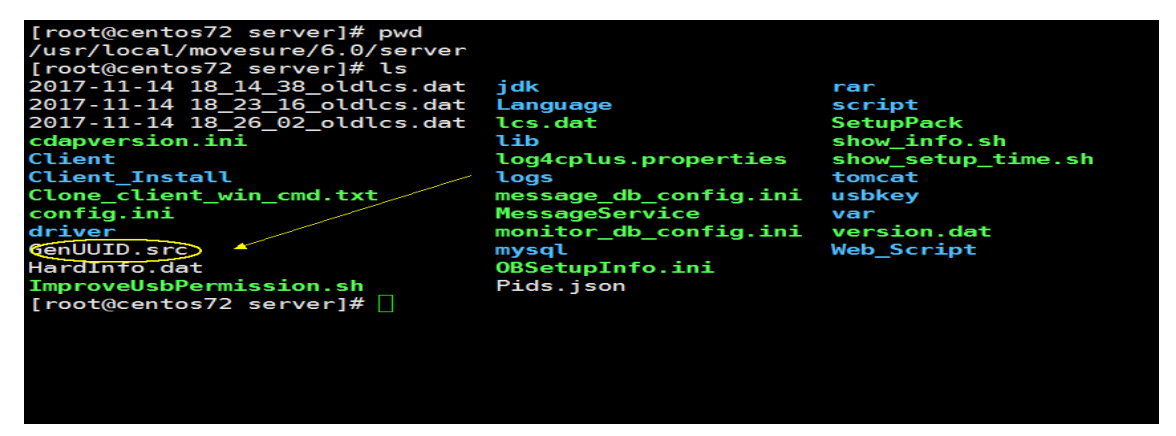

c) 将上图这个文件线下通过授权的方式进行正常的授权申请操作(例如:邮件申请授权),
会 获 得 一 个 GenUUID.key 文 件 , 再 将 GenUUID.key 文 件 放 入 到 (/usr/local/movesure/6.0/server)下即可使用如下图,注意此时不要重启服务端服 务(一次性授权,服务重启即失效)。

| [root@centos72 server]# pwd    |                                  |                               |
|--------------------------------|----------------------------------|-------------------------------|
| /usr/local/movesure/6.0/server |                                  |                               |
| [root@centos72 server]# ls     |                                  |                               |
| 2017-11-14 18_14_38_oldlcs.dat | ImproveUsbPermission.sh          | Pids.json                     |
| 2017-11-14 18_23_16_oldlcs.dat | jdk                              | rar                           |
| 2017-11-14 18_26_02_oldlcs.dat | Language                         | script                        |
| cdapversion.ini                | lcs.dat                          | SetupPack                     |
| Client                         | lib                              | show_info.sh                  |
| Client_Install                 | log4cplus.properties             | <pre>show_setup_time.sh</pre> |
| Clone_client_win_cmd.txt       | logs                             | tomcat                        |
| config.ini                     | <pre>message_db_config.ini</pre> | usbkey                        |
| dr <u>iver</u>                 | MessageService                   | var                           |
| GenUUID.key                    | monitor_db_config.ini            | version.dat                   |
| GenUUID.src                    | mysql                            | Web_Script                    |
| HardInfo.dat                   | OBSetupInfo.ini                  |                               |
| [root@centos72 server]#        |                                  |                               |
|                                |                                  |                               |

# 3. Target 端实例,目标设备配置

1. 启动 target 端实例后,选择"Datasure\_PE"引导项登入系统后检测网络环境是否配置成功, IP 是否有效以及源端是否能够和目标端双向联通,检查防火墙和端口是否正确的打开,无误的话运行 Recovery 软件

| ▲ 应用程序 位置 系统 | <b>₩</b>    |              |      | <u>s</u> | 五 9月 114:34 r | 00 |
|--------------|-------------|--------------|------|----------|---------------|----|
| 1772EL       |             |              |      |          |               |    |
| root 的主文件共   | Gr MoveSure |              |      | ×        |               |    |
| TargetClient |             | 6            |      |          |               |    |
|              |             | 192.168.7.30 | 4305 |          |               |    |
|              |             |              |      |          |               |    |
|              |             |              |      |          |               |    |
|              |             | 了解本机的分作用     |      |          |               |    |
|              | □ 門結配置      |              |      |          |               |    |
|              |             |              |      |          |               |    |
|              |             |              |      |          |               |    |

 在 Recovery 界面中填入管理平台 IP 地址用于与服务器建立连接,填入本机名(可任意定义-限定 30 字符)用于在管理平台标识本机,点击箭头图标登陆,如下图; 备注:本机 IP 用来给目标端填写并上报公网 IP 的入口,目标端如果和源端在一个内网的网段,则无需勾选本机 IP,否则请勾选该"本机 IP"选项并填写正确的公网 IP(阿里云自动配置公网 IP); 登录成功看到如下界面

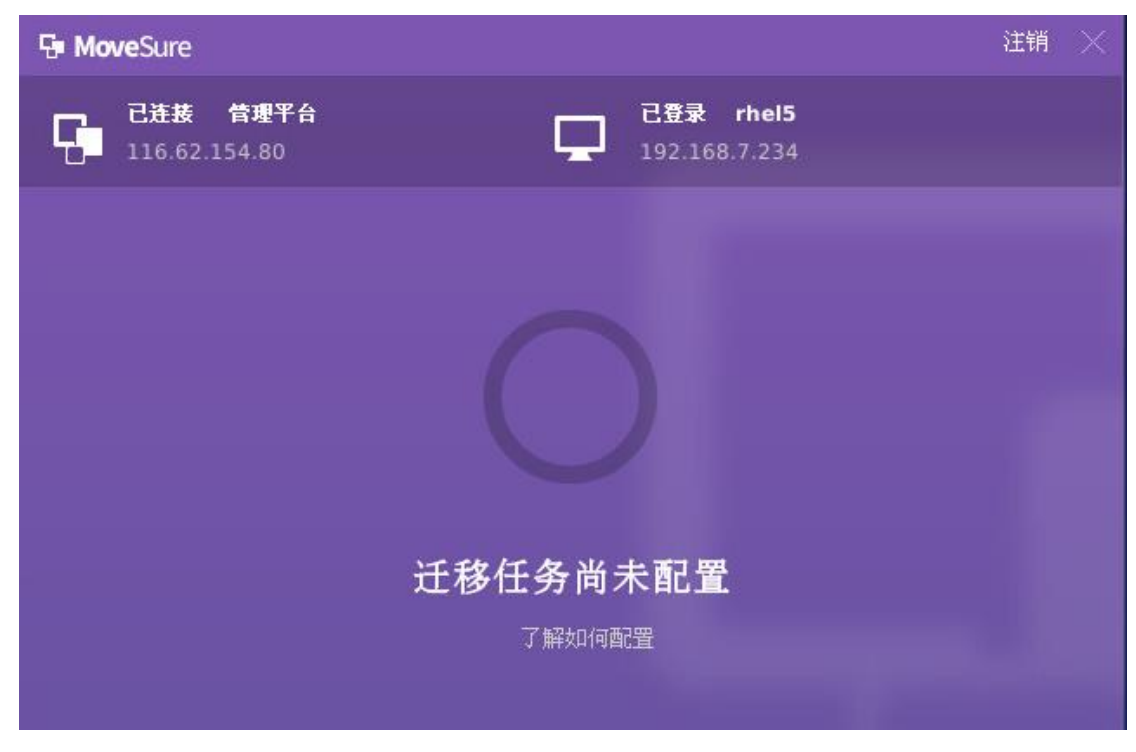

Server 端 web 管理平台-目标设备组 中出现新设备

▼ 目标设备[1]

**G** 192.168.7.234

# 4. 源设备安装客户端

## 4.1. 客户端安装包下载

MoveSure 系统客户端所支持的操作系统、文件类型如下表 2 所示 (可支持的操作系统仍在 增加中)。

| 系统 | OS 列表 | 数据库 | 文件系统 | 磁盘类型 | 驱动兼容性 | 引导项 |
|----|-------|-----|------|------|-------|-----|
|----|-------|-----|------|------|-------|-----|

| Windows | windows 2003 x32<br>windows 2003 x64<br>windows 2003 R2<br>windows 2008 x32<br>windows 2008 x64<br>windows 2k8 R2 x64<br>windows 2k8 R2 SP1<br>windows 2012<br>windows 2016                                                               | mysql<br>oracle<br>SQL<br>server<br>sybase<br>acess<br>以上按机<br>进移 | fat<br>ntfs                                            | <ol> <li>1.ISCSI/FC</li> <li>2.Mutipat</li> <li>h 多路径</li> <li>盘</li> <li>3.其他可</li> <li>识别的磁</li> <li>盘设备</li> </ol> | 1.Windows<br>2012 系统迁<br>移至 KVM 平<br>台,需使用<br>virto-scsi 驱<br>动类型                                     | 支持<br>LEAGY 及<br>UEFI 引<br>导                                                             |
|---------|----------------------------------------------------------------------------------------------------|-------------------------------------------------------------------|--------------------------------------------------------|----------------------------------------------------------------------------------------------------|----------------------------------------------------------------------------------------------------|------------------------------------------------------------------------------------------|
| Linux   | Redhat 4/5/6 32bit<br>Redhat 4/5/6/7 64bit<br>Suse 10/11 32bit<br>Suse 10/11/12 64bit<br>Centos 6 32 bit<br>Centos 7 64 bit<br>中标麒麟 6.0/6.5 64 bit<br>Ubuntu 10/12/14 32bit<br>Ubuntu 10/12/14 64bit<br>Ubuntu16/17 32/64bit(可<br>支持,待适配) | mysql<br>oracle<br>sybase<br>以上按机进行<br>移                          | ext2<br>ext3<br>ext4<br>xfs<br>fat<br>ntfs<br>reiserfs | 1.ISCSI/FC<br>2.Mutipat<br>h 多路径<br>盘<br>3.LVM/LV<br>M2<br>4.其他可<br>识别的磁<br>盘设备                                       | 1.Suse 10 迁<br>移到 KVM 平<br>台,需选择<br>IDE 或者 Sata<br>驱动启动<br>2.内核高于<br>2.6.25 所版<br>本,可以支持<br>virtio 驱动 | 1.Xen 平<br>台迁上错 fo示改引 xvdx<br>如 not found 需 grub<br>xvdx<br>2.hyper-v<br>移到 平果败导为<br>sdx |

客户端安装包都可以从管理平台下载,使用浏览器打开管理平台页面

<u>http://\*.\*.\*.\*:9980/</u> (<u>\*.\*.\*为 Server</u> 端公网 ip)

| Move | eSure     | € 下载客户端 | ?帮助 |
|------|-----------|---------|-----|
| 普通模式 | USB-Key模式 |         |     |
|      |           |         |     |

| 1月户  |    |  |
|------|----|--|
| 읍 密码 |    |  |
|      | 登录 |  |

点击右上角的"下载客户端"链接,跳转到客户端下载清单页面:

| 📦 下葬                                                           | <b></b>                                           |
|----------------------------------------------------------------|---------------------------------------------------|
| Windows 2003,2008,2012<br>32/64Win客户遗                          | KedHat 5/6,Centos 5/6 Kylin 2.6.32 Redhat5i686客户端 |
| RedHat 4,Centos 4<br>Redhat4i686 32客户端 回<br>Redhat4x86 64客户端 回 | RedHat 7,Centos 7<br>Redhat7x86 64客户端 信           |
| Suse10/11     Suse10i686客户端 回     Suse10x86_64客户端 回            |                                                   |

选择和要测试的源设备操作系统相符的客户端版本,点击下载客户端安装包。对于 linux 系统,可以点击具体客户端下载链接右侧按钮,获取具体的安装包的下载链接,到 linux 系统 下用 wget 工具下载也可,例如:

### 4.2.客户端安装

#### 4.2.1. Windows 系统的源设备安装客户端

下载到源设备本地的安装包 Clone\_Client\_Win.exe,默认保存路径是在桌面,双击安装, 弹出如下图所示的窗口,选择安装时要使用的语言,点击确定。

| 选择安装 | 语言     |         |    | × |
|------|--------|---------|----|---|
| ٢    | 选择安装时要 | 要使用的语言: |    |   |
|      | 简体中文   |         |    | • |
|      |        | 備定      | 取消 |   |

同意许可协议,选择安装路径,一路点击"下一步",当弹出"准备安装"窗口时,点击"安装",当弹出如下图所示的窗口时,选择安装 CDP 驱动程序。

| io_安装 - AceSure6.0 Backup System                             |    |
|--------------------------------------------------------------|----|
| <b>正在安装</b><br>安装程序正在安装 AceSure6.0 Backup System 到您的电脑中,请等待。 |    |
|                                                              |    |
|                                                              |    |
| 安装                                                           |    |
| 。<br>是否安装CDP驱动程序?                                            |    |
| <u>〔 是 (1)</u> 否 (1)                                         |    |
|                                                              |    |
|                                                              | 取消 |

安装完成后,弹出如下图的窗口,勾选"始终信任来自"Red Hat,Inc."的软件(A)",

点击"安装"

| m Tindows 安全                                    |           | ×        |
|-------------------------------------------------|-----------|----------|
| 您想安装这个设备软件吗?                                    |           |          |
| 名称: VirtIO Balloon Driver<br>发布者: Red Hat, Inc. |           |          |
| ▼ 始终信任来目 "Red Hat, Inc."的软件(A)。                 |           | 不安装 (20) |
| 您应仅从可信的发布者安装驱动程序软件。我如何                          | 可确定哪些设备软件 | 非可以安全安装? |

安装完成后需要重启电脑,完成安装。

#### 4.2.2. Linux 系统的源设备安装客户端

wget 下载方式,安装包在当前路径;下载保存方式的路径一般在桌面,或者你指定的路径下,安装包名为 Clone\_client\_Red....zip

首先是解压缩客户端安装包

运行安装脚本安装客户端:

[root@localhost ~]# cd Clone\_Client\_Redhat5i686
[root@localhost Clone\_Client\_Redhat5i686]# sh ./install.sh

当出现下面的驱动选择列表时,谨慎选择匹配的驱动序号,原则上选择和内核版本号相同或 者最新的驱动:

Linux Kernel Infomation: 2.6.32-71.el6.i686 i386 Support Driver List: [0:./cdp\_ko/cdp\_2.6.32-71.el6.i686.ko] The Driver File You Choose is:0 You have choose: [0:./cdp\_ko/cdp\_2.6.32-71.el6.i686.ko]

最后安装成功,可以看到下面的输出信息:

|      |         |         |        |         |     |       | _        |                                                                                                    |
|------|---------|---------|--------|---------|-----|-------|----------|----------------------------------------------------------------------------------------------------|
|      |         |         |        |         |     |       |          |                                                                                                    |
| root | : 32    | 2357    | 1 0    | 06:12   | ?   |       | 00:00:00 | /usr/local/saltfish/bin/SaveBitMap                                                                                                    |
| root | . 32    | 434 3.  | 2320 0 | 9 00:12 | ſ   |       | 00:00:00 | ./cdap_client_slave_mount -pipe_command_descrip                                                                                                    |
|      |         | 121 2   |        | 00.10   |     |       | 00.00.00 | (adaption of the second second s |
| root | 32      | 2326    | 1 4    | 4 06:12 | ?   |       | 00:00:00 | /usr/local/saltfish/bin/cdap client agent ex                                                                                                    |
|      |         |         |        |         |     |       |          |                                                                                                    |
| cdp  |         |         |        | 25575   | 0   |       |          |                                                                                                    |
|      |         |         |        |         |     |       |          |                                                                                                    |
| NOW  | CHECK C | . trent | ayent  | process | anu | cup   | uitvei   | •                                                                                                    |
| Nour | chock o | liont   | agant  | n       | and | e d n | drivor   |                                                                                                    |

客户端运行后会自动接入到管理平台,登录管理平台,在源设备组中可以看到新增的设备

### 4.3.客户端设备授权

新设备接入接入管理平台,是未授权状态,右键选择此设备,点击"申请设备授权", 变成授权状态。设备有 3 种状态:未授权、在线、离线,只有在线设备才能进行迁移。

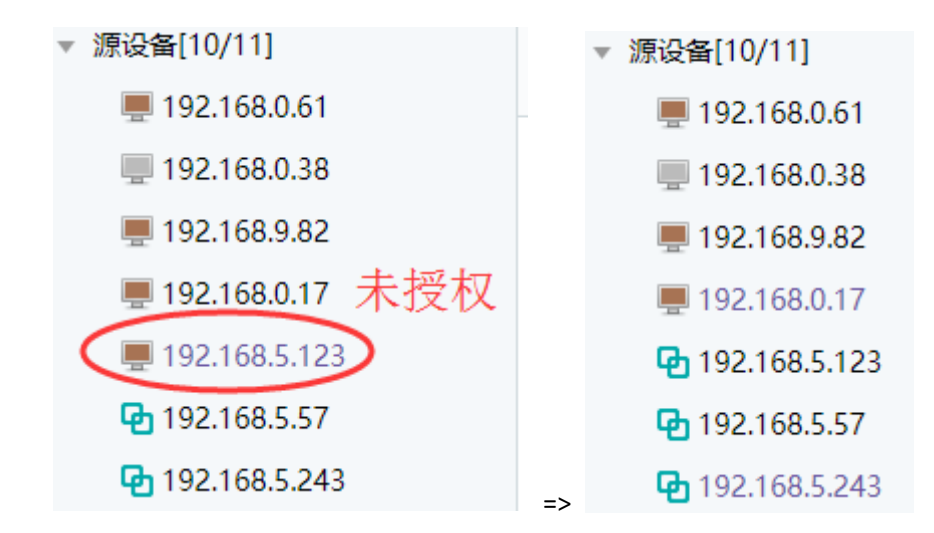

## 5.迁移

迁移操作基本上是在 Server 端管理平台上进行,同样是用浏览器打开 web 管理平台 <u>http://\*.\*.\*:9980/</u> (\*.\*.\*为 Server 端公网 ip, 用户/密码是 admin/datasure1234)

### 5.1. 配置迁移任务

登录管理平台,选择左侧待迁移的源设备,出现下面的界面

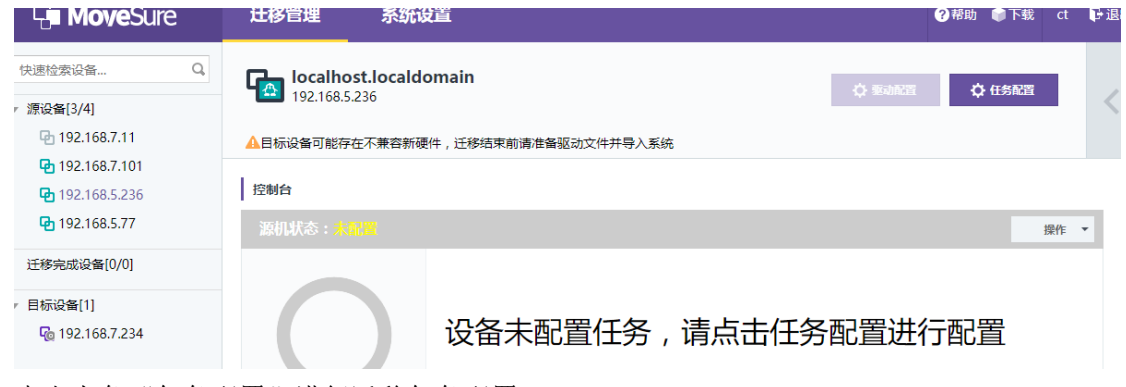

点右上角"任务配置"进行迁移任务配置

| 任务配置   |                   |         |    |     |    | 8 |
|--------|-------------------|---------|----|-----|----|---|
| 💻 目标匹配 |                   |         |    |     |    |   |
| 🜲 任务配置 | 在线可提供迁移的目标        | 示设备:    |    |     |    |   |
|        | 🔁 rhel5(192.168.7 | 7.234)  |    |     |    |   |
|        | 源机磁盘              | 容量      | 类型 | 目标机 | 容量 |   |
|        | 🚍 LVM             | 27.46GB | 动态 |     |    |   |
|        | 🚘 /dev/sda        | 28.00GB | 基本 |     |    |   |

选择要迁移的目标设备

| 任务配置   |                      |       |      |          |                      | ⊗ |
|--------|----------------------|-------|------|----------|----------------------|---|
| 💻 目标匹配 | 送舟进攻和 <b>匹</b> 配。    |       |      |          |                      |   |
| 🔷 任务配置 |                      |       |      |          |                      |   |
|        | 源机磁盘                 | 挂载点   | 文件系统 | 容量       | 目标主机(容量)             |   |
|        | - 🗹 🗖 LVM            |       |      | 27.46GB  |                      |   |
|        | 🗹 些 /dev/mapper/cent | Unkno | swap | 2.00GB   |                      |   |
|        | 🗹 些 /dev/mapper/cent | /     | xfs  | 25.46GB  |                      |   |
|        | 🔻 🗹 🚍 /dev/sda       |       |      | 28.00GB  | 🚘 /dev/sda(80.00GB 🔻 |   |
|        | 🗹 些 /dev/sda1        | /boot | xfs  | 500.00MB |                      |   |
|        | 🗹 🌰 /dev/sda2        | Unkno | LVM2 | 27.51GB  |                      |   |
|        |                      |       |      |          |                      |   |
|        |                      |       |      |          |                      |   |
|        |                      |       |      |          |                      |   |
|        |                      |       |      |          |                      |   |
|        |                      |       |      |          |                      |   |
|        | - 迁移参数配置             |       |      |          |                      |   |
|        | ✓ 设置自动增量迁移周期:间隔时间    | 30    | 分 🔹  |          |                      |   |
|        | □ 设置迁移速度限制: 50       | MBps  |      |          |                      |   |
|        | □ 禁用精简数据迁移           |       |      |          |                      |   |

选择要迁移的磁盘,保存配置(如需迁移源端 LVM 格式磁盘,无需另外增加目标端磁盘的数量)

## 5.2.迁移操作

| 迁移管理 系统设置                                                               | ●帮助 ●下载 | ct            | ₽ 退出 |
|-------------------------------------------------------------------------|---------|---------------|------|
| [] Iocalhost.localdomain → Fel5<br>192.168.5.236 → 192.168.7.234 ◇ 彩动配置 | ☆ 任务配置  |               | >    |
| ▲目标设备可能存在不兼容新硬件,迁移结束前请准备驱动文件并导入系统                                       |         |               |      |
| 控制台                                                                     |         |               | *    |
| 源机状态:未启动                                                                |         | 操作            | -    |
|                                                                         |         | 动<br>停<br>即世星 |      |

#### 选择"操作"-"启动",任务启动后,状态如下

| 迁移管理   系统设置                                                                                                   |                                           |             |                |                |            | <b>0</b> ₩₩ ●下\$        | t ct | P int |
|----------------------------------------------------------------------------------------------------|-------------------------------------------|-------------|----------------|----------------|------------|-------------------------|------|-------|
| localhost.localdomain         →         日           192.168.5.236         →         日标记备可能存在不兼容新硬件,迁移范末前表准备报动 | r <b>hel5</b><br>192.168.7.234<br>文件并导入系统 |             |                |                | ्रे इज्याद | 1 () (1582              | 1    | <     |
| 控制台                                                                                                    |                                           |             |                |                |            |                         |      |       |
| 游机状态: <mark>全量迁移</mark>                                                                                       |                                           |             |                |                |            |                         | 探    | ¥ •   |
| 17.04MB/5<br>16%<br>17%                                                                                       | 移/dev/n                                   | napper/cent | os-root,       | 玩计还有00:07:19完成 | 全部         |                         |      |       |
| 白外信息 前期信息 日志                                                                                                  | 10.40                                     |             | 10.075         | 000.000        | 10.07      | 1000                    |      |       |
|                                                                                                    | HSR                                       | 又针形欧        | 容照<br>27.46/00 | 口师士01          | 百田         | 4X4S                    |      |       |
| de /dev/mapper/centos-swap                                                                                    |                                           |             |                |                |            | <ul> <li>末迁移</li> </ul> |      |       |
| 🗹 🖝 /dev/mapper/centos-root                                                                                   |                                           | afs         | 25.46GB        |                |            | • 迁移中                   |      |       |
| + ⊻ 📾 /dev/sda                                                                                                |                                           |             | 28.00G8        | 🔤 /dev/sda     | 80.00GB    |                         |      |       |
| 🗹 🍲 /dev/sda1                                                                                                 | /boot                                     | xfs         | 500.00MB       |                |            | • 全量完成                  |      |       |
| 🗹 👛 /dev/sda2                                                                                                 | Unknown                                   | LVM2_member | 27.51GB        |                |            |                         |      |       |

控制台上会显示详细的迁移状态、进度和预计需要消耗的时间,耐心等待。

## 5.3.目标设备迁移状态

| 🖓 Mo | <b>ve</b> Sure                   |                                   | 注销 |  |
|------|----------------------------------|-----------------------------------|----|--|
| 6    | <b>已连接 管理平台</b><br>116.62.154.80 | <b>已登录 rhel5</b><br>192.168.7.234 |    |  |
|      |                                  |                                   |    |  |
|      |                                  |                                   |    |  |
|      |                                  |                                   |    |  |
|      |                                  | 正在迁移中                             |    |  |
|      |                                  | 源机(192.168.5.236)                 |    |  |
|      |                                  |                                   |    |  |

#### 目标设备状态,由启动前的"迁移任务未配置"变成了"正在迁移中"

## 5.4. 控制台上结束操作

全量迁移结束之后,进入下图的状态。

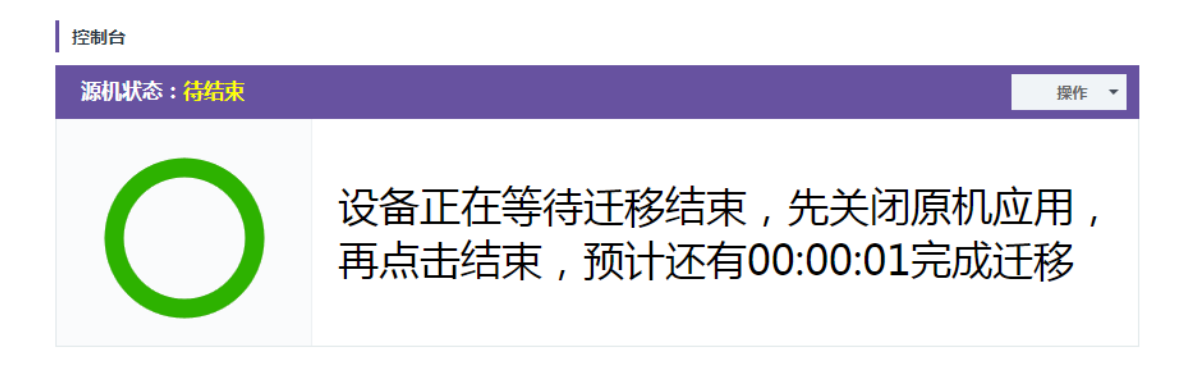

如果需要迁移增量数据,点击"操作"->"立即增量迁移",

| 迀           | 移管理                  | 系统设置                                            | 27帮助 🃦 | 下载。                          | t 📭                | 退出 |
|-------------|----------------------|-------------------------------------------------|--------|------------------------------|--------------------|----|
| q           | localho<br>192.168.5 | stlocaldomain<br>236 Pite 192168.7234 Statement | ¢ œ    | 1221                         | 4                  | <  |
| A           | 目标设备可能存              | 在不樂音新硬件,迁移追來前清音論認动文件并导入系统                       |        |                              |                    |    |
| 控           | 制台                   |                                                 |        |                              |                    |    |
| ).          | 朝状态:待                | ta,                                             |        | 1                            | 榮作 ▼               | 1  |
|             | C                    | 设备正在等待迁移结束,先关闭原机应用,再点击结束,预计还有00:00:01完成迁移       | •      | 启动<br>哲停<br>立即時<br>结束<br>还原語 | 曾重迁移<br>文据校验<br>已置 |    |
| Ⅰ<br>弾<br>[ | 量迁移                  | 多状态如下                                           |        |                              |                    |    |
|             | 控制                   | 间台                                              |        |                              |                    |    |
|             | 源                    | 机状态:增量迁移                                        |        |                              |                    |    |
|             |                      |                                                 |        |                              |                    |    |

设备正在迁移增量数据

点击"操作"->"结束"来结束此次迁移

### 5.5.目标设备的状态及操作

| Here MoveSure | 注销 🗙 |
|---------------|------|
| 已连接<          |      |
|               |      |
|               |      |
| 迁移完成,请重新启动计算机 |      |

出现迁移完成状态后,重启目标设备,检查迁移结果。

# 6. 常见情况及处理

### 6.1. 断点续传

迁移支持断点续传,在迁移过程中,因为目标设备网络不稳定、断电重启等造成迁移异 常现象,只要重新登录目标设备的恢复工具就行

### 6.2. 目标设备 ip 设置

恢复出来的目标设备用的是旧网卡信息,需要重新配置网卡,如果对云平台的网络结构 不清楚,会比较麻烦,这里提供一个方法,在恢复中,在目标设备上收集网卡信息: linuxPE,用 ifconfig、route -n 查看掩码与网关 windowsPE,用 ipconfig 查看掩码与网关 恢复完成,目标设备重启后,修改网卡,把上面得到的信息回填就可以了

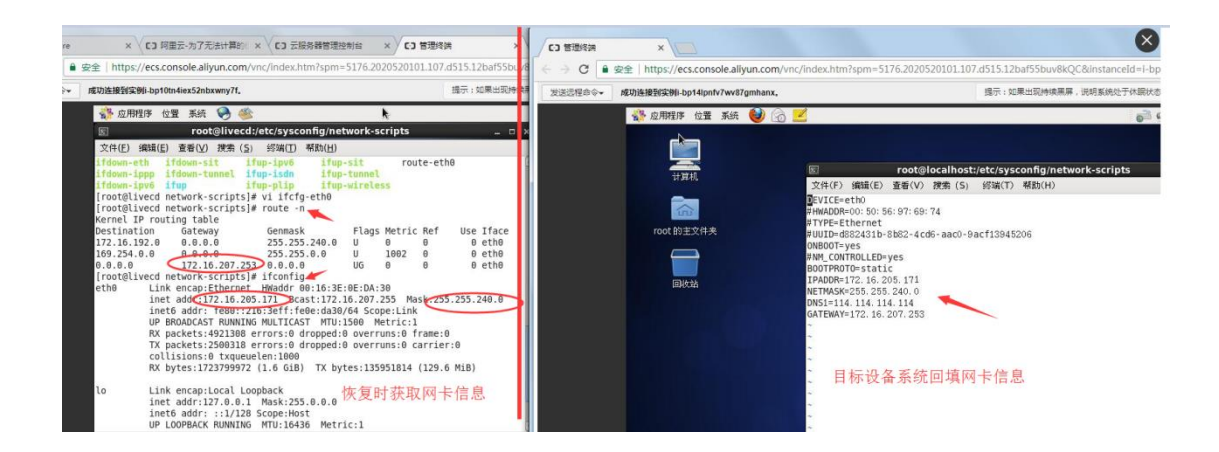

# 7.系统常用命令

## 7.1.服务端命令

| [root@localhost script]# movesureservice start     | 启动 MoveSure 服务   |
|----------------------------------------------------|------------------|
| [root@localhost script]# movesureservice stop      | 停止 MoveSure 服务   |
| 也可以启动、停止特定的服务:                                     |                  |
| [root@localhost script]# movesureservice stop      | 停止 MoveSure 消息服务 |
| [root@localhost bin]# movesureservice stop tomcat  | 停止 Tomcat 服务     |
| [root@localhost bin]# movesureservice start tomcat | 启动 Tomcat 服务     |
| [root@localhost bin]# movesureservice stop mysql   | 停止 mysql 服务      |
| [root@localhost bin]# movesureservice start mysql  | 启动 mysql 服务      |

### 7.2. Linux 客户端安装卸载

位置: 解压缩后客户端安装包所在的目录地址 ./install.sh 安装客户端(Linux 系统) ./uninstall.sh

### 7.3.客户端 IP 配置

#### 默认情况下,无需修改客户端 IP 配置!!!

-如果客户端有多网卡,需要指定客户端特定的网卡进行通信,按照下面的配置进行:
a)停止客户端服务: service client\_agent stop
b)修改 Agent.ini 下面的配置项:
LOCAL\_STORAGE\_ADAPTER\_IP\_ADDRESS = 0.0.00 //指定客户端和存储通信

的 IP 地址

MESSAGE\_SERVER\_LAN\_IP\_ADDRESS = 192.168.0.196 //消息服务器通信的 LAN IP 地址

MESSAGE\_SERVER\_WAN\_IP\_ADDRESS = 192.168.5.196 //消息服务器通信的 WAN IP 地址

MESSAGE\_SERVER\_LAN\_ADAPTER\_IP\_ADDRESS = 0.0.0.0 //指定客户端和消息服 务器 LAN IP 通信的本地 IP 地址

MESSAGE\_SERVER\_WAN\_ADAPTER\_IP\_ADDRESS = 0.0.0.0 //指定客户端和消息服务器 WAN IP 通信的本地 IP 地址

c) 启动客户端服务: service client\_agent start

# 8. 平台兼容性支持列表

#### 8.1. 当前支持的客户端系统和其他情况

Linux 系列:

Redat 4(32 bit && 64bit), Redhat 5(32 bit && 64bit), Redhat 6(32 bit &&

64bit)

Redhat 7(64 bit), CentOS 7(64 bit)

Suse 10(32 bit && 64bit) ,Suse 11(32 bit && 64bit),SuSe 12(64 bit)

Kylin 2.6.32(64 bit), kylin 3.6.10(64 bit)

Ubuntu 12(64 bit)

Ubuntu 14(64 bit)

Linux 支持的设备参数:

MBR、 GPT;

普通分区、整盘分区;

DM 设备, 支持 DM Mirror、Multipath;

所有线性结构的 LVM,支持嵌套结构、支持 LVM Mirror;

Windows 系列:

Windows server2003(32 bit&&64 bit)

Windows server2008(32 bit&&64 bit)

Windows server2012(64 bit)

Windows server2016(64 bit)

Windows 支持的设备参数:

ISCSI/FC

Mutipath 多路径盘

其他可识别的磁盘设备

Windows 支持的设备参数:

MBR、 GPT;

简单卷、跨区卷;

阴影卷;

# 9. 常见使用问题

1. 浏览器缓存清理

web 长时间操作或者使用浏览器,产生大量缓存文件,有可能照成某些命令发送失败,此时可以清理浏览器缓存后,再次登陆 web 管理端重新操作;

 迁移过程中目标端鼠标/键盘无法使用 推荐使用最新版目标端 PE (例如 CentOS7 或者 Win10 PE);某些虚拟机平台里面需要安 装虚拟化 tools。

3. 迁移后目标设备黑屏,找不到磁盘

①光盘引导的系统,尝试目标端重新进 PE,用驱动注入功能注入目标设备磁盘控制器驱动;
②多磁盘目标设备,确认磁盘启动顺便,例如交换磁盘0与磁盘1的启动顺便;
③确认迁移完成后是否点击"结束"按钮完成迁移。

4. 迁移后目标设备无法正常进入系统

①此时目标设备重连进 PE 并正常登陆,尝试校验完成后再次重启; ②提示某个分区未挂载成功时,尝试目标设备系统引导时更改 grub 引导,例如: SuSE 迁移 目标端可以把 sda 修改为 "hda"或者 "vxda"等;

5. 迁移后目标设备 7B 蓝屏 尝试关闭修改目标设备磁盘控制器驱动类型,例如该为 IDE/SATA/virtio 后再次启动;

6. web 配置迁移任务失败

①检查授权是否失效(参照《MoveSure 安装配置手册》中授权相关章节描述) ②清除浏览器缓存;

③是否连续多次点击保存按钮;

7. 源设备客户端安装失败
 ①确认 32bit 和 64bit 安装包是否下载错误;
 ②是否之前已安装未卸载;
 ③内核驱动是否支持;

- web页面提示迁移异常 确认目标设备是否离线或目标端服务异常;
- 9. 使用中继迁移 web 报迁移异常

①确认中继服务工作正常;

②确认目标设备是否离线或服务异常; 尝试暂停后再次开启迁移任务;

10.迁移的过程有哪些?

必要部分自动全量迁移和增量迁移部分,以及结束任务的操作 可选部分包括手动增量和手动校验部分,以及驱动注入

11.何时需要执行手动校验和手动增量?

迁移至普通平台时,如果迁移后机器无法启动且驱动检测已经匹配时,或者迁移后的磁 盘无法挂载,则需要手动校验和手动增量,对两边的磁盘进行一次数据一致的操作,再 进行验证迁移结果

12.何时需要执行驱动注入?

在迁移任务配置时,如果驱动提示不匹配,表示目标机不具备在迁移目标平台上的驱动, 需要进行驱动注入 13.迁移的过程中,操作需不需要按照一定的顺序来执行?

在自动迁移部分,系统会自动按照全量和增量的顺序来执行,用户无需干预,自动完成 后,用户需要点击结束任务,然后在执行成功后,如果需要人工执行增量和校验,则按 照先校验后增量的顺序来执行。

整个流程按照如下的顺序:

迁移配置->全量和增量迁移(自动)->结束任务(人工)->关闭源机(人工)->校验(人工, 可选)->增量迁移(人工,可选)->迁移验证(人工)->(人工校验+人工增量)(可选)

14.上云迁移和普通迁移的部署有何不同?

源端和服务端的部署没有不同,目标端需要使用我们预置的镜像创建目标机进行迁移

15.不同的云迁移有何不同?

在目标云平台上选择相应的镜像进行创建目标镜像或服务端镜像,相关的镜像路径和版 本会以邮件通知

16.迁移部署有什么特别需要注意的地方?

源端的支持列表参见《安装配置手册》,服务端的运行 os 使用 centos 7.0 (优先)或者 7.2,节点硬件上无特殊要求,注意服务端的安装时请保证 2g 以上的内存,目标机保证 迁移带宽,这样会有较好的迁移效果

17.授权的方式和流程是什么?

授权分为在线、usbkey 和一次性授权三种。

在线方式是客户购买正式产品的授权方式。实施时需确认服务端已正常接入互联网,并 线下通过商务已获取待激活产品号。可通过在线和离线的方式在 web 上进行激活。 UsbKey 的方式是购买正式产品的一种授权方式。通过购买已经包含授权信息的 usb 设 备,对服务器进行授权。

一次性授权一般为一次性使用迁移时的临时授权方式。通过邮件对服务端进行一次性授 权。

18.常见的授权错误类型为哪些? 该怎样处理?

包含授权失效和授权异常两种。

- 失效包括授权点数已满、授权容量已满和授权时间过期这几种情况,这种情况下,我们 需要重新做一个授权,包含新的授权申请信息。
- 授权异常包括授权类型不匹配、硬件不存在和一次性授权过期等。表现为弹出错误提示 框,提示授权激活失败。具体情况为:

在线授权----"verify\_type=1"

如果确认是在线授权,确认当前被授权机器与"movesure\_license\_ip"中 IP 的 19980 端 口通讯正常;

USB Key 授权---- "verify\_type=2"

如果确认是 USB key 授权方式,错误,确认是否忘记插入或者插入的是正确的 USB key; 一次性授权----"verify\_type=3"

如果确认是一次性授权提示上错误,请确认一次性授权是否过期,如未过期请联系数腾

售后人员协助处理;如一次性授权已过期,请重新申请授权。

其它

任何 MoveSure 产品使用过程中遇到的疑惑请您直接联系 <u>support@datasure.cn</u>,我们将第一时间为您解答。